## IMAP via Outlook 2010/2013

Hieronder vindt je de stap voor stap instructie om Outlook 2010 in te stellen. De afbeeldingen kunnen ietwat afwijken van je eigen Outlook mailprogramma. Ondanks dat is deze instructie ook goed bruikbaar voor versie 2013.

## 1. Start Outlook en klik op "Bestand"

| <u>0  📑 ")</u>   <del>-</del>                                                                                                    | Outlook Vanda                                                               | ag - Microsoft Outlook                                     |                                                                                |
|----------------------------------------------------------------------------------------------------|-----------------------------------------------------------------------------|------------------------------------------------------------|--------------------------------------------------------------------------------|
| Bestand 1 art Verzenden/or                                                                                                    | ntvangen Map Beeld                                                          |                                                            | ۵ 😮                                                                            |
| Nieuwe Nieuwe<br>e-mail items*<br>Nieuw Verwijderen                                                                                                    | Allen beantwoorden       Allen beantwoorden       Doorsturen       Reageren | Verplaatsen naa Aan manager E-mail aan team Snelle stappen | Een contactpersoon zoeken ▼<br>Labels<br>▼ E-mail filteren ▼<br>Zoeken         |
| Sleep uw favoriete mappen hiern                                                                                                    | a < maandag 10 novemb                                                       | er 2014                                                    | Outlook Vandaag aanpassen                                                      |
| <ul> <li>Outlook-gegevensbestand</li> <li>Postvak IN</li> <li>Concepten</li> <li>Verzonden items</li> <li>Verwijderde items</li> <li>Ongewenste e-mail</li> <li>Postvak UIT</li> <li>RSS-feeds</li> <li>Zoekmappen</li> </ul> E-mail E-mail Contactpersonen Taken | Agenda                                                                      | Taken                                                      | Berichten       Postvak IN     0       Concepten     0       Postvak UIT     0 |
| Done                                                                                                    |                                                                             |                                                            | 10% 🕞 🕂 🕂                                                                      |

## 2. Klik op "Account toevoegen"

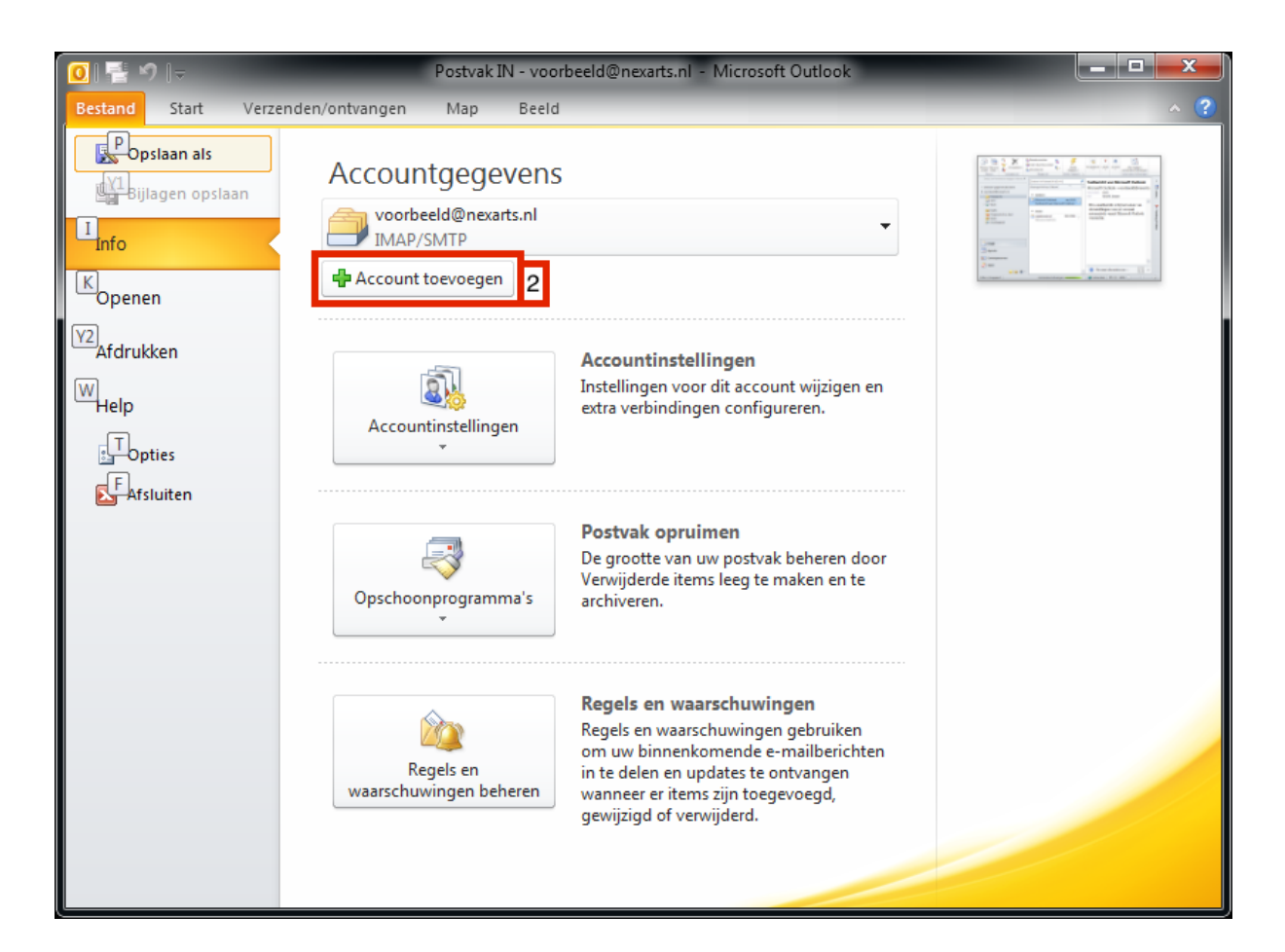

**3.** Selecteer "Serverinstellingen of extra servertypen handmatig configureren" en klik op Volgende

| Automatische accountconfigura<br>Verbinding maken met andere se | atie<br>ervertypen.                                              | × |
|-----------------------------------------------------------------|------------------------------------------------------------------|---|
| ) E-mai <u>l</u> account                                        |                                                                  |   |
| Uw <u>n</u> aam;                                                |                                                                  |   |
|                                                                 | Voorbeeld; Ellen Adams                                           |   |
| E-mailadres:                                                    |                                                                  |   |
|                                                                 | Voorbeeld; ellen@contoso.com                                     |   |
| Wach <u>t</u> woord:                                            |                                                                  |   |
| Typ het wachtwoord opnieuw;                                     |                                                                  |   |
|                                                                 | Typ het wachtwoord dat u van uw internetprovider hebt ontvangen, |   |
| SMS-berichten                                                   |                                                                  |   |
| <u></u>                                                         |                                                                  |   |
| Serverinstellingen of extra se                                  | ervertypen handmatig configureren 3                              |   |
|                                                                 |                                                                  |   |
|                                                                 | Veries Veries                                                    |   |

## 4. Selecteer "Internet-e-mail" en klik op Volgende

| Nieuw account toevoegen                                                                                                    | X       |
|----------------------------------------------------------------------------------------------------|---------|
| Service kiezen                                                                                                    | ž       |
| Internet-e-mail     A     Verbinding maker metrow POP- of IMAP-server om e-mailberichten te verzenden en te ontvangen.                                       |         |
| Microsoft Exchange of compatibele service<br>Verbinding maken voor toegang tot e-mailberichten, agenda, contactpersonen, faxberichten en voicemailberichten. |         |
| S <u>M</u> S-berichten<br>Verbinding maken met een service voor tekstberichten.                                                                              |         |
| < <u>Vo</u> lgende > An                                                                                                    | nuleren |

5. Vul je complete naam in, die in de e-mails gebruikt moet worden als afzender, en vul daaronder je complete e-mailadres in

6. Selecteer "IMAP", en type in veld voor Server inkomende e-mail in: mail. gevolgd door je domein

Bij server voor uitgaande e-mail (SMTP) vul je die van je eigen Internetprovider in. Heb je KPN, dan wordt het mail.kpnmail.nl en heb je bijv. Ziggo, dan wordt het smtp.ziggo.nl. Op de website van je eigen provider kun je deze gegevens terugvinden. Meestal komt de uitgaande SMTP server ook overeen met die van je POP3 configuratie die je mogelijk al in gebruik hebt.

7. Vul nogmaals je e-mailadres in en het bijbehorende wachtwoord van je e-mailadres. Klik op "Meer instellingen".

| Instellingen voor internet-e-ma<br>Al deze instellingen zijn vereist o                                                                                                    | i <b>ll</b><br>m het e-mailaccount te kunnen gebi                                                                    | ruiken.                                                                                                    |
|----------------------------------------------------------------------------------------------------|----------------------------------------------------------------------------------------------------|----------------------------------------------------------------------------------------------------|
| Gebruikersgegevens<br>Maam:<br>E-mailadres:<br>Servergegevens<br>Type account:<br>Server voor inkomende e-mail:<br>Server voor uitgaande e-mail (SMTP):<br>Aanmeldingsgegevens<br>Gebruikersnaam: | Voornaam Achternaam<br>voorbeeld@domein.nl<br>IMAP<br>mail.domein.nl<br>smtp.eigenprovider.nl<br>voorbeeld@domein.nl | Accountinstellingen testen<br>Nadat u de gegevens op dit scherm hebt ingevuld, is het<br>raadzaam het account te testen door op de onderstaande<br>knop te klikken. (Hiervoor is een netwerkverbinding vereist)<br>Accountinstellingen testen<br>Accountinstellingen testen door op de knop<br>Volgende te klikken |
| Waghtwoord:                                                                                                    | pord onthouden<br>PA) is verplicht                                                                                   | Meer instellingen                                                                                                    |

9. Klik op de tab Geavanceerd en controleer of de inkomende en uitgaande poorten juist staan

10. Voer bij Pad van de hoofdmap "Inbox" in, en druk op "OK"

| rugemeen                                                                                                    | verzono                                                                 | len items                                                                                              | Verwijderde items   |  |
|----------------------------------------------------------------------------------------------------|-------------------------------------------------------------------------|----------------------------------------------------------------------------------------------------|---------------------|--|
| Server voor uitgaar                                                                                                    | nde e-mail Verbinding                                                   |                                                                                                    | Geavanceerd         |  |
| oortnummers van serve<br>Inkomende e-mail (IMA<br>Gebruik het volgen<br>Uitgaande e-mail (SMTF<br>Gebruik het volgen<br>ime-outs voor server — | r<br>P): 143<br>de type versleut<br>P): 25 <b>1</b><br>de type versleut | 11     ndaardinstellingen       elde verbinding:     Gee       2     10       elde verbinding:     Gee | gebruiken 🔽<br>en 💌 |  |
| Kort [ <u></u><br>lappen<br>Pad van de <u>h</u> oofdmap:                                                                                       | Lang 1 minut                                                            | ut                                                                                                    |                     |  |

11. Je kan nu op "Volgende" drukken, waarna Outlook een testbericht stuurt. Dit moet succesvol afgerond worden. Zo niet, controleer de instellingen nog een keer

| ccountinstellingen testen                                                      |                      |         |
|--------------------------------------------------------------------------------|----------------------|---------|
| Alle tests zijn voltooid. Klik op Sluiten om door te gaan.                     | Stoppen              |         |
|                                                                                |                      | Sluiten |
| Taken Fouten                                                                   |                      |         |
| Taken                                                                          | Status               |         |
| ✓ Aanmelden bij server voor inkomende e-mail<br>✓ Test-e-mailbericht verzenden | Voltooid<br>Voltooid |         |
|                                                                                |                      |         |

Als de procedure voltooid is kan je op "Voltooien" klikken

| Nieuw account toevoegen |                                                                                              | - 2.4-000 - 1.4                                    | x              |
|-------------------------|----------------------------------------------------------------------------------------------|----------------------------------------------------|----------------|
|                         | De procedure is voltooid.<br>U hebt alle vereiste gegevens<br>Klik op Voltooien om de wizard | opgegeven voor het instellen var<br>af te sluiten. | het account.   |
|                         |                                                                                              |                                                    | rige Voltooien |